**CuteSoft Product** 

# ASPEdit V 1.0 User's Manual

ASPEdit is a product of CuteSoft

http://www.CuteSoft.net

Last Modified: 12/28/2003

Applies for: application, server and redistribution license

| ASPEdit V 1.0            | 1  |
|--------------------------|----|
| User's Manual            | 1  |
| Licensing and Disclaimer | 3  |
| ntroduction              | 3  |
| Features                 | 4  |
| Web Server Requirements  | 4  |
| nstallation              | 5  |
| ASPEdit Properties       | 6  |
| ASPEdit Methods          | 23 |
| Obtaining Support        | 23 |
|                          |    |

# **Licensing and Disclaimer**

Installation of this software means that you agree to be bound by the terms of the enclosed license agreement.

Make sure that you have read and understand the license before installing.

DISCLAIMER:

ASPEdit is only an editor; how you get code into ASPEdit and what you do with code generated by ASPEdit is your business.

It is your responsibility to ensure that you use ASPEdit in a secure manner that will not leave your server open to attack or other damage.

CuteSoft accepts no responsibility for damages resulting from the use of ASPEdit.

## Introduction

ASPEdit is an online web based WYSIWYG HTML editor. It will replace your Textarea to a rich textbox. This web-based WYSIWYG content editing tool empowers end users with an intuitive, easy-to-use interface for creating and publishing web content.

| D 🕘   % 🖻 🖻 🛍 🗙   🗠 斗    | 🗄 📴   🌍 😳 A   🖾 🥝   🖵 🖻 | 📰 泽 👾 ' 박   🏷 🖶 🖽         |
|--------------------------|-------------------------|---------------------------|
| BIU∣≣≣≣≣⊠∆·∂·            | §∃ 🗄 🖆 🖆   ×₂ 🗴 🕰   🕒 🔯 | — 🛥 👾 🔁 🖉 🏢 🕅 🝼 🕄         |
| Style 💽 Paragraph 💽 Font | Size 💽 Code Snippet     | 💌 Images 💌 Links 💌 Zoom 💌 |
| Type here                |                         |                           |
|                          |                         |                           |
|                          |                         |                           |
|                          |                         |                           |
|                          |                         |                           |
|                          |                         |                           |

GNormal ⊡HTML QPreview

CuteEditor V2.0 2003

This user's manual provides comprehensive step-by-step information, examples and procedures to help you set up, customize ASPEdit to your needs and implement it in your web applications.

ASPEdit makes use of the MSHTML editing component in Internet Explorer.

For support, updates or error reporting please visit us online at http://ASPEdit.net

Email: support@ASPEdit.net

### Features

ASPEdit is a high-end Web-based HTML content editor that allows developers to create an HTML editor inside the browser. The application can be fully customized to limit the user's editing power, allowing web developers and webmasters to completely control the look and feel of the content ASPEdit produces.

- Easy Implementation for developers. A couple lines of ASP code
- Customizable. programmatically enable or disable almost every feature
- Lightweight. No slow Java applets or ActiveX components, no plug-in required.
- Comes with popular WYSIWYG Word-like interface, no training required
- 100% DHTML, JavaScript and ASP code
- Cascading Style Sheets (CSS) support.
- Advanced Image Insertion & Updating
   One of the assets insertion features is the ability to insert & update images. With this feature you can
   easily update the image properties, including: border, width, height, alt, align, vspace, and hspace.
- Insert & Update Hyperlinks easily!
   With ASPEdit Editor, you can insert & update hyperlinks. The hyperlink dialog will show the hyperlink properties, including hyperlink URL, title, target & color which you can modify easily!
- Advanced table and cell functions. You can select any table and double click to edit its properties.
- Position absolutely. Fly text, pictures, tables... any element anywhere you want & set layers as you
  wish. Real flexibility usually seen on desktop applications only.
- Export plain text. Access your document without formatting (no HTML tags).
- Microsoft Word code cleaner.

# Web Server Requirements

Before you can install ASPEdit, you must make sure that your web server meets the minimum system requirements, which are shown below:

#### **ASP Version:**

- **Operating System**: Windows NT/2000
- Web Server: IIS5
- Scripting Language: ASP 3.0 and VBScript 5.5

Your IIS web server will need VBScript version 5.5 or above. You can check this by creating a new page called checkversion.asp with the following code:

You are running <%= ScriptEngine %> version <%=ScriptEngineMajorVersion %>.<%=ScriptEngineMinorVersion%>

Save checkversion.asp in your IIS root directory and run it in your web browser. If VBScript version 5.5 or later is reported, then you can run ASPEdit.

**Note**: No dlls or 3rd party components, no plug-in required. ASPEdit is 100% DHTML, JavaScript and ASP code.

# Installation

ASPEdit is a custom ASP class that was developed as a replacement for the standard <TextArea> tag in content management systems. It is 100% HTML and JavaScript code on the client, and ASP code on the server, and can be setup on your web server in just 5 minutes, simply by following this setup guide.

After you place an order, you will receive a Zip file which contains the following:

"ASPEdit\_Files" directory "Doc" directory A set of samples which demonstrate the main configurations of the ASPEdit.

You now need to FTP into your web server and upload both the "ASPEdit\_Files" directory and the test scripts into any directory of your choice.

After your FTP program has finished uploading the files, ASPEdit is ready to test, which is what we will look at next.

To test ASPEdit, create a directory called "uploads" in the root directory of your web server. This will allow you to experiment with image uploading, etc.

Next, run the EnableAll.asp file in Internet Explorer version 5.5 or above:

http://www.yourdomain.com/EnableAll.asp

The ASPEdit control should appear on the page, complete with all buttons on the toolbar and tabs at the bottom of the control.

**Note**: If buttons are not working or you cannot edit the contents of the control, then make sure you are using Internet Explorer v5.5 or above on a Windows PC with JavaScript enabled. Also, check the EnableAll.asp file and make sure that the FilesPath property is pointing to the right location of the "ASPEdit\_Files" folder as following:

#### editor.FilesPath = "ASPEdit Files"

To make sure everything is working, enter a value in the text area and then click on the "save" button You should see the HTML generated by the ASPEdit control appear in the text box at the bottom of the page.

Congratulations, your setup of ASPEdit was a success!

Note: When you are including ASPEdit in your own ASP files, make sure you include the class at the top of your page.

<!-- #include file = "include ASPEdit.asp" -->

# **ASPEdit Properties**

There are many properties that you can use to manipulate both the ASPEdit control and its contents. Over the next couple of pages, these functions will be explained, and an example will be provided for each one. First off, we must learn how to instantiate, or create the ASPEdit class. There are 3 steps involved. Firstly, you must include the ASPEdit class file. Secondly, you must create a new ASPEdit class object. Thirdly, you must assign a unique ID to your ASPEdit control, as shown below:

<!-- #include file = "include\_ASPEdit.asp" --> <% 'Create a new ASPEdit class object 'Create a new editor class object Dim editor Set editor = New ASPEdit 'Set the ID of this editor class editor.ID = "Editor1" %>

Once you've created a ASPEdit class object, you can set properties against that object, for example:

Dim editor Set editor = New ASPEdit 'Create a new editor class object

editor.ID = "Editor1" 'Set the ID of this editor class editor.Text = content 'Set the initial HTML value of editor control editor.FilesPath = "ASPEdit\_Files" editor.ImageGalleryPath = "/Uploads" editor.MaxImageSize = 50 editor.HelpUrl = "http://yahoo.com" editor.AutoConfigure = "enableall" editor.DisableItemList = "Save" editor.StyleDropDownMenuNames = temp\_styledropdownMenuNames editor.StyleDropDownMenuList = temp\_styledropdownMenuList editor.CodeSnippetDropDownMenuList = temp\_snippetDropDownMenuNames editor.CodeSnippetDropDownMenuList = temp\_snippetDropDownMenuList editor.ImagesDropDownMenuNames = temp\_imagesDropDownMenuNames editor.ImagesDropDownMenuList = temp\_imagesDropDownMenuNames

```
editor.LinksDropDownMenuList = temp_linksDropDownMenuList

'editor.Template= "Bold,Italic,Underline"

'editor.StyleSheetPath = "/grey2.css"

'editor.Width = 740

'editor.Height = 100

editor.Draw()
```

Note: You can place the ASPEdit "ASPEdit\_Files" folder anywhere on your web server. You simply need to make sure that:

1. You change the path in the <!-- #INCLUDE tag to reference the proper path to your ASPEdit class file

2. You specify the proper path in the FilesPath property.

#### The ID property

This property assigns an ID to your ASPEdit control. It must be called before any other property and function. This name is used to differentiate between multiple ASPEdit controls on the same HTML page.

Example:

'Set the ID of this editor class editor.ID = "Editor1"

#### The Width property

Width specifies the width of the control when it is displayed.

Example:

specifies the width of the control when it is displayed. editor.Width = 740

#### The Height property

Width specifies the height of the control when it is displayed.

Example:

specifies the height of the control when it is displayed. editor. Height = 200

#### The Text property

This property provides access to the text within the editable area of the ASPEdit control. It can be used to set the text when the control is first displayed and also to read out the text when a form has been submitted.

Example:

'Set the initial HTML value of editor control editor.Text = "Type here"

#### The FilesPath property

The path to editor files such as images and pop-up files. You can place the editor files "ASPEdit\_Files" folder anywhere you want on your web server. You simply need to make sure that FilesPath property is pointing to the right location of the "ASPEdit\_Files" folder as following: editor.FilesPath = "ASPEdit\_Files"

Example:

Specify the path to the editor files folder editor.FilesPath = "ASPEdit Files"

#### The AllowUpload property

Specifies whether the user accessing the page has permissions to upload images, flashes and documentations.

Example:

```
'only the admin(access level > 3) have permissions to upload images, flashes and
documentations.
If Session("access") > 3
editor.AllowUpload = true
End if
```

The StyleSheetPath property

The url of an external stylesheet to be applied to the editor.

Example:

'Specifies the URL path of the StyleSheet.. editor.StyleSheetPath = "mystylesheet.css"

The ParagraphsList property

A list of strings for the paragraph dropdownlist. Example:

'A list of strings for the paragraph dropdownlist. editor.ParagraphsList = "Normal,Heading 1,Heading 2,Heading 3,Formatted,Definition Term"

The FontFacesList property

A list of fonts for the font face dropdownlist.

Example:

'A list of fonts for the font face dropdownlist. editor.FontFacesList = "Normal Arial,Verdana"

#### The ZoomsList property

A list of numbers for the zoom dropdownlist.

Example:

'A list of numbers for the zoom dropdownlist. editor.ZoomsList = "500%,200%,50%,25%"

#### The FontSizesList property

A list of numbers for the font size dropdownlist.

Example:

'A list of numbers for the font size dropdownlist. editor.FontSizesList = "1,2,3,4,5,7"

The LinksDropDownWidth property

The width for the Links drop down.

Example:

The width for the Links drop down. editor.LinksDropDownWidth = 100

The ParagraphsDropDownWidth property

The width for the Paragraph drop down.

Example:

The width for the Paragraph drop down. editor.ParagraphsDropDownWidth = 100

#### The SizesDropDownWidth property

The width for the sizes drop down.

Example:

The width for the Sizes drop down. editor.SizesDropDownWidth = 100

#### The ZoomsDropDownWidth property

The width for the Zooms drop down.

Example:

'The width for the Zooms drop down. editor.ZoomsDropDownWidth= 100

#### The StylesDropDownWidth property

The width for the Styles drop down.

Example:

'The width for the Styles drop down. editor.StylesDropDownWidth = 100

#### The CodeSnippetsDropDownWidth property

The width for the Code Snippets drop down.

Example:

The width for the Code Snippets drop down. editor.CodeSnippetsDropDownWidth = 100

#### The ImagesDropDownWidth property

The width for the Images drop down.

Example:

'The width for the Images drop down. editor.ImagesDropDownWidth = 100 The FontsDropDownWidth property

The width for the Fonts drop down.

Example:

'The width for the Fonts drop down. editor.FontsDropDownWidth = 100

#### The TextareaCols property

Columns attributes of this <textarea> tag, Only used for downlevel browsers.

Example:

<sup>•</sup>Columns attributes of this <textarea> tag, Only used for downlevel browsers. 'editor.TextareaCols = 50

#### The TextareaRows property

Rows attributes of this <textarea> tag, Only used for downlevel browsers.

Example:

'Rows attributes of this <textarea> tag, Only used for downlevel browsers. 'editor.TextareaRows = 14

#### The MaxImageSize property

Specifies the max size in Kbytes of the image files that the user has access to upload. Default 100k

Example:

Specifies the max size in Kbytes of the image files that the user has access to upload. Default 100k editor.MaxImageSize = 50

#### The MaxDocumentSize property

Specifies the max size in Kbytes of the downloadable files that the user has access to upload. Default 100k

Example:

<sup>•</sup>Specifies the max size in Kbytes of the downloadable files that the user has access to upload. Default 100k editor. **MaxDocumentSize** = 50

#### The MaxFlashSize property

Specifies the max size in Kbytes of the flash files that the user has access to upload. Default 100k

Example:

'Specifies the max size in Kbytes of the flash files that the user has access to upload. Default 100k editor.MaxFlashSize = 50

#### The logo property

Specifies the Bottom ASPEdit logo text.

Example:

Specifies the Bottom ASPEdit logo text.
editor.LogoText = "Hello World"

#### The AllowPasteHtml property

AllowPasteHtml Property Determines whether a user can paste HTML content.

Example:

<sup>•</sup>Determines whether a user can paste HTML content. editor. AllowPasteHtml = false

#### The Subsequent property

If you have more than one editor on a page it is recommended that you call the subsequent() function on all editors except the first editor.

The subsequent function will generate a specially configured editor that will share resources with the first editor on the page. This will greatly improve performance. Note that if you do not use the subsequent() function your multiple instances will still run, but may load slower than necessary.

Example:

<sup>•</sup>more than one editor on a page it is recommended that you call the subsequent on all editors except the first editor This will greatly improve performance. editor.Subsequent = true

#### The EnableClientScript property

Whether to enable the client script based HTML editor.

Example:

'Whether to enable the client script based HTML editor. editor.EnableClientScript = false

#### The ImageGalleryPath property

Specifies the URL path of the Image Gallery. default "Uploads"

Example:

Specifies the URL path of the Image Gallery. default "Uploads" editor.ImageGalleryPath = "/uploads"

#### The FlashPath property

Specifies the URL path of the Flash Gallery. default "Uploads"

Example:

'Specifies the URL path of the Flash Gallery. default "Uploads" editor.FlashPath= "/uploads"

#### The DocumentPath property

Specifies the URL path of the Downloadable Files. default "Uploads"

Example:

'Specifies the URL path of the Downloadable Files. default "Uploads" editor.DocumentPath= "/uploads"

#### The HelpUrl property

Specifies the URL path of the Help button.

Example:

Specifies the URL path of the Help button. editor.HelpUrl = "http://yahoo.com"

#### The DisableItemList property

The toolbar items needed to be disabled going to this string

Example:

'The toolbar items needed to be disabled going to this string. editor.DisableItemList="Bold, New, Delete"

#### The AutoConfigure property

Auto configures the toolbar with a set of buttons. Provides a mechanism for rapidly autoconfigures the toolbar with a set of predefined buttons. For example to enable every toolbar button and menus, do this: editor1.AutoConfigure = "EnableAll" Note that this method will affect properties of the editor, so it is usually best to call it before any other property or method.

Example:

`to enable every toolbar button and menu
editor.AutoConfigure = "enableall"

#### The ShowBottomBar property

Specifies whether the Bottom Bar (Design, Html and Preview Mode tab) appear.

Example:

Specifies whether the Bottom Bar(Design, Html and Preview Mode tab) appear. editor.ShowBottomBar = false

#### The ShowHtmlMode property

Specifies whether the Html Mode tab appear.

Example:

Specifies whether the Html Mode tab appear. editor. ShowHtmlMode = false

The ShowLogo property

Specifies whether the Bottom ASPEdit logo appear

Example:

'Bottom ASPEdit logo appear editor. ShowLogo = false

#### The StyleDropDownMenuNames and StyleDropDownMenuList property

A list of strings for the style dropdownlist names and values.

Example:

'A list of strings for the style dropdownlist names and values. editor.StyleDropDownMenuNames = "Heading,Head,Subhead,NormalRed,Comment" editor.StyleDropDownMenuList = "Heading,Head,Subhead,NormalRed,Comment"

#### The CodeSnippetDropDownMenuNames and CodeSnippetDropDownMenuList property

A list of strings for the CodeSnippet dropdownlist names and values.

Example:

'A list of strings for the CodeSnippet dropdownlist names and values. editor.CodeSnippetDropDownMenuNames = "Contact Info,Copyright" editor.CodeSnippetDropDownMenuList = "Contact us ....,Copyright 2003 ASPEdit.All right seserved."

#### The ImagesDropDownMenuNames and ImagesDropDownMenuList property

A list of strings for the Images dropdownlist names and values.

Example:

'A list of strings for the Images dropdownlist names and values. editor.ImagesDropDownMenuNames = "Contact us, Hi Canada" editor.ImagesDropDownMenuList = "/uploads/j0182534.jpg,/uploads/j0182611.jpg"

#### The LinksDropDownMenuNames and LinksDropDownMenuList property

A list of strings for the Links dropdownlist names and values.

Example:

'A list of strings for the Images dropdownlist names and values. editor.LinksDropDownMenuNames = "ASPEdit,Mail to us" editor.LinksDropDownMenuList = "Http://www.ASPEdit.Net,mailto:support@ASPEdit.Net"

### The Template property

Configures which buttons and menus appear on the toolbar.

Example:

'Configures which buttons and menus appear on the toolbar. editor.**Template =** "bold,separator,italic,break, Subscript,Superscript"

#### A complete menu/button set shows as following:

|       | // B B B B    | 🗎 🗙   🗠 🗠                    | 🗏 🗖 🗐 😳                | ) A 🖾 🧀 🖵                        | - <b>-</b> -   💼 🔤 | ן יי אי ₩ | ** 🗄 🛅 |
|-------|---------------|------------------------------|------------------------|----------------------------------|--------------------|-----------|--------|
| BI    | ⊻∣≣≣≣∣≢       | 1   <mark>A</mark> • 🖉 •   1 | ∃ <b> </b> ∃   ∰ ∰   × | 2 x <sup>2</sup> ABC 🔂 📴         | <b> cə</b> 💥       | 🔁   🖉 🧮 🕻 | 🕺 🝼 😰  |
| Style | 💌 🛛 Paragraph | Font                         | 🔹 Size                 | <ul> <li>Code Snippet</li> </ul> | 🔹 Images           | 💽 Links   | Zoom 💌 |

| menu/button         | Function Description                                                        | Template Item     |
|---------------------|-----------------------------------------------------------------------------|-------------------|
| <b>Save</b>         | Save the current editor content                                             | Save              |
| D New Page          | creates a new blank page.                                                   | New               |
| Print               | prints the current page.                                                    | Print             |
| 💑 Cut               | performs normal function of cutting.                                        | Cut               |
| Сору                | copy the current selection and store it in the clipboard.                   | Сору              |
| Paste Paste         | insert content from the clipboard into the editor at the selected position. | Paste             |
| PasteText           | Pasting Plain Text                                                          | PasteText         |
| PasteWord           | Pasting from word                                                           | PasteWord         |
| × <sub>Delete</sub> | delete the current selection.                                               | Delete            |
| <b>∽</b> Undo       | undo the last operation in the editor.                                      | Undo              |
| <sup>™</sup> Redo   | redo the last operation in the editor.                                      | Redo              |
| Visible Borders     | make table borders visible, which can make editing easier.                  | ToggleBorder      |
| Absolute Position   | fly text, pictures, tables any element anywhere you want.                   | AbsolutePosition  |
| —Insert Rule        | insert a horizontal rule at the selected position in the editor.            | Hr                |
| 🛱 Insert Link       | add a link to the text on your page.                                        | Link              |
| DownloadableFiles   | add a link to a downloadable file                                           | DownloadableFiles |
| Remove Link         | remove the hyperlink from the selected content.                             | UnLink            |
| Special Chars       | insert a special character from a predefined list.                          | Char              |

| Insert Emotion                                                                                                    | insert an emotion image at the selected position in the editor                                                                  | Emotion       |
|----------------------------------------------------------------------------------------------------|----------------------------------------------------------------------------------------------------|---------------|
| A Taxt Frama                                                                                                    | allows you to insert, edit, or reposition text regions.                                                                         | InsertText    |
| Insert local Image                                                                                                    | insert a local image from the image gallery folder;<br>thumbnail images are dynamically created; Supports<br>upload new images. | ImageGallery  |
| 🥝 Insert Flash                                                                                                    | insert link to local Flash gallery.                                                                                             | FlashGallery  |
| <b>Bring Forward</b>                                                                                                    | bring an item one position forward at a time.                                                                                   | Forward       |
| Send Backward                                                                                                    | send an item one position back at a time.                                                                                       | Backward      |
| Insert Table                                                                                                    | insert a table into your web page.                                                                                              | InsertTable   |
| Insert Rows                                                                                                    | insert a row above the selected row                                                                                             | AddRow        |
| <b>∃</b> ** Delete Rows                                                                                                    | delete the selected row.                                                                                                    | DeleteRow     |
| Tinsert columns                                                                                                    | insert a column to the right of the selected cell.                                                                              | AddColumn     |
| <b>U</b> elete columns                                                                                                    | delete the selected column.                                                                                                    | DeleteColumn  |
| <sup>∎</sup> <sup>*</sup> ∎Insert cells                                                                                                    | insert cells into the selected row.                                                                                             | AddCell       |
| <sup>₽</sup> * Delete cells                                                                                                    | delete the selected cell.                                                                                                    | DeleteCell    |
| E Merge cells                                                                                                    | merge the selected cells.                                                                                                    | MergeCell     |
| Split cells                                                                                                    | split the selected cell into two cells.                                                                                         | SplitCell     |
| Style<br>Style<br>Normal<br>Heading 1<br>Heading 2<br>Heading 3<br>Heading 4<br>Heading 5<br>Heading 6<br>Address<br>Formatted<br>Definition Term   | style drop-down changes the paragraph style of the selected text.                                                               | StyleDropdown |
| Font<br>Font<br>Arial<br>Arial Black<br>Arial Narrow<br>Comic Sans MS<br>Courier New<br>System<br>Tahoma<br>Times New Roman<br>Verdana<br>Wingdings | font drop-down set the font face. If a selection is active,<br>the font will be applied to it.                                  | FontDropDown  |
| Size <b>V</b><br>Size<br>1<br>2<br>3<br>4<br>5<br>6<br>7                                                                                            | size drop down set the font size. If a selection is active,<br>the font will be applied to it.                                  | SizeDropDown  |

| Bold                                                                 | bold the selected text.                                                                              | Bold                    |
|----------------------------------------------------------------------|----------------------------------------------------------------------------------------------------|-------------------------|
| I Italicize                                                          | italicize the selected text.                                                                         | Italic                  |
| <b><u><u><u></u></u></u></b> Underline                               | underline the selected text.                                                                         | Underline               |
| <b>■</b> <sub>Left Justify</sub>                                     | align the selected content to the left.                                                              | JustifyLeft             |
| ≣ <sub>Center</sub>                                                  | center the selected content.                                                                         | JustifyCenter           |
| <b>≣</b> <sub>Right</sub> Justify                                    | align the selected content to the right                                                              | JustifyRight            |
| ▲<br>*Font Color                                                     | change color of the selected text                                                                    | FontColor, SetFontColor |
| ✓ Highlight                                                          | highlight the selected text                                                                          | HighLight, SetHighLight |
| <b>≣</b> Ordered List                                                | insert an ordered list.                                                                              | InsertOrderedList       |
| <b>Unordered</b> List                                                | Insert an unordered list.                                                                            | InsertUnorderedList     |
| <b>Unordered</b> List                                                | Insert an unordered list.                                                                            | InsertUnorderedList     |
| <b>i</b> Indent                                                      | indent the selected content.                                                                         | Indent                  |
| 🛱 Outdent                                                            | outdent the selected content.                                                                        | Outdent                 |
| *2 Subscript                                                         | change the selected text to subscript.                                                               | Subscript               |
| <b>*</b> <sup>2</sup> Superscript                                    | change the selected text to superscript.                                                             | Superscript             |
| All Strike Through                                                   | strike through the selected text                                                                     | Strikethrough           |
| Remove Format                                                        | remove format of the selected text.                                                                  | RemoveFormat            |
| Elect All                                                            | select all content.                                                                                  | SelectAll               |
| <b><sup>≪</sup>Code Cleaner</b>                                      | clean up all "garbage" HTML-tags                                                                     | CleanupCode             |
| Insert the current date                                              | Insert the current date. The date format used is the date format configured on the client's machine. | InsertDate              |
| Generation Insert the current                                        | Insert the current time. The time format used is the time format configured on the client's machine. | InsertTime              |
| X Select None                                                        | Select None                                                                                          | SelectNone              |
| <b>≝</b> Justify None                                                | Justify None                                                                                         | JustifyNone             |
| I Help                                                               | Returns a help Toolbar Button. The help page URL is set by the <b>HelpUrl</b> Property.              | Help                    |
| Style<br>Style<br>Heading<br>Head<br>Subhead<br>NormalRed<br>Comment | style drop-down changes the CSS style of the selected text.                                          | StyleDropDown           |

| Images<br>Images<br>logo<br>Contact us<br>Hi Canada<br>Need a tool?<br>Flower  | insert predefined images on the current selection.             | ImagesDropDown      |
|--------------------------------------------------------------------------------|----------------------------------------------------------------|---------------------|
| Business<br>Beautiful Smile<br>Content tools<br>Nice Couple                    |                                                                |                     |
| Links<br>Links<br>CuteSoft<br>Mail to us<br>Yahoo.com<br>Google.com<br>ASP.NET | insert predefined links on the current selection.              | LinksDropDown       |
| Code Snippet  Code Snippet Contact Info Copyright                              | insert predefined HTML code snippets on the current selection. | CodeSnippetDropDown |

# AutoConfigure

| Member    | Description                                                                                                    |
|-----------|----------------------------------------------------------------------------------------------------|
| Name      |                                                                                                    |
| Default   | Uses the default string of buttons                                                                                                    |
|           | Save,Separator,Cut,Copy,Paste,Separator,Undo,Redo,Separator,G_Start,RemoveFormat<br>,SelectAll,Separator,ToggleBorder,AbsolutePosition,G_End,G_Start,Separator,Hr,Link,<br>UnLink,DownloadableFiles,Char,Emotion,InsertText,G_End,G_Start,Separator,ImageG<br>allery,Separator,Forward,Backward,G_End,G_Start,Separator,InsertTable,AddRow,Del<br>eteRow,AddColumn,DeleteColumn,Separator,AddCell,DeleteCell,MergeCell,SplitCell,<br>G_End,G_Start,Break,paragraphDropDown,fontDropDown,sizeDropDown,Bold,Italic,<br>Underline,G_End,G_Start,Separator,JustifyLeft,JustifyCenter,JustifyRight,Separator,Fo<br>ntColor,HighLight,G_End,G_Start,Separator,InsertOrderedList,InsertUnorderedList,Se<br>parator,Indent,Outdent,G_End,G_Start,Separator,Subscript,Superscript,Strikethrough,C<br>leanupCode,Help,G_End |
| EnableAll | Enables all buttons and dropdowns<br>Save,New,Print,Separator,Cut,Copy,Paste,PasteText,PasteWord,Delete,Separator,Undo,<br>Redo,Separator,G_Start,ToggleBorder,AbsolutePosition,G_End,G_Start,Separator,Char<br>,Emotion,InsertText,G_End,G_Start,Separator,ImageGallery,FlashGallery,Separator,Fo<br>rward,Backward,G_End,G_Start,Separator,InsertTable,AddRow,DeleteRow,AddColum<br>n,DeleteColumn,Separator,AddCell,DeleteCell,MergeCell,SplitCell,G_End,G_Start,Bre<br>ak,Bold,Italic,Underline,G_End,G_Start,Separator,JustifyLeft,JustifyCenter,JustifyRigh<br>t,JustifyFull,JustifyNone,Separator,FontColor,HighLight,G_End,G_Start,Separator,Inse<br>rtOrderedList,InsertUnorderedList,Separator,Indent,Outdent,G_End,G_Start,Separator,                                                                  |

|            | Subscript, Superscript, Strikethrough, Separator, InsertTime, InsertDate, Separator, Hr, Link, |
|------------|------------------------------------------------------------------------------------------------|
|            | UnLink, DownloadableFiles, Separator, RemoveFormat, SelectAll, SelectNone, CleanupCo           |
|            | de, Help, G_End, oreak, styleDropDown, paragraphDropDown, iontDropDown, sizeDropD              |
| ~ ~ ~      | own, Code Sinppet Diop Down, in ages Diop Down, in its Diop Down, zoom Diop Down               |
| Simple     | Enables the following buttons and menus:                                                       |
|            | fontDropDown,sizeDropDown,Bold,Italic,Underline,Separator,JustifyLeft,JustifyCente             |
|            | r,JustifyRight,Separator,InsertOrderedList,InsertUnorderedList,Separator,Indent,Outden         |
|            | t,Separator,FontColor,HighLight,Separator,Hr,Link,ImageGallery,InsertTable,Separator           |
|            | ,Undo,Redo,Help                                                                                |
| Minimal    | Enables the following buttons and menus:                                                       |
|            |                                                                                                |
|            | Bold,Italic,Underline,Separator,JustifyLeft,JustifyCenter,JustifyRight                         |
| TableFocus | Enables the following buttons and menus:                                                       |
|            |                                                                                                |
|            | fontDropDown,sizeDropDown,Bold,Italic,Underline,Separator,JustifyLeft,JustifyCente             |
|            | r,JustifyRight,Separator,InsertTable,AddRow,DeleteRow,AddColumn,DeleteColumn,S                 |
|            | eparator,AddCell,DeleteCell,MergeCell,SplitCell,Separator,ToggleBorder,AbsolutePosi            |
|            | tion,Forward,Backward,Separator,Undo,Redo,Help                                                 |
| ImageFocus | Enables the following buttons and menus:                                                       |
|            |                                                                                                |
|            | fontDropDown,sizeDropDown,Bold,Italic,Underline,Separator,Cut,Copy,Paste,Separat               |
|            | or,Undo,Redo,Separator,ToggleBorder,AbsolutePosition,Separator,Char,Emotion,Insert             |
|            | Text,Separator,ImageGallery,externalimage,Separator,Forward,Backward,Separator,Jus             |
|            | tifyLeft,JustifyCenter,JustifyRight,Help                                                       |

# **ASPEdit Methods**

#### Draw

Render the Editor on the client.

# **Obtaining Support**

CuteSoft is proud to provide free tech support to licensed users, as well as users currently evaluating our software. Visit our web site at http://www.CuteSoft.net, or send email to support@ASPEdit.net. Be sure to include your name and your company name when requesting support.